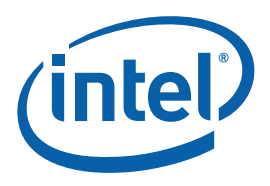

## Getting Started with the Intel® Parallel Composer

The Intel® Parallel Composer is a software development product that enables you to express parallelism in your applications. It lets you build and optimize C and C++ source files on Windows\* operating systems from within the Microsoft Visual Studio\* integrated development environment (IDE), on the IA-32 and Intel® 64 architectures.

The Intel® Parallel Composer includes the following components:

- Intel® C++ Compiler
- Intel® Threading Building Blocks
- Intel® Integrated Performance Primitives
- Intel® Parallel Debugger Extension

#### Contents

| Disclaimer an | d Legal Information                                      | 2 |
|---------------|----------------------------------------------------------|---|
| 1             | Start the Intel® Parallel Composer                       | 3 |
| 2             | Build an Intel® C++ Project                              | 3 |
| 3             | Use Intel® Performance Libraries                         | 3 |
| 4             | Debug Your Code Using Intel® Parallel Debugger Extension | 5 |
| 5             | Next Steps                                               | 6 |

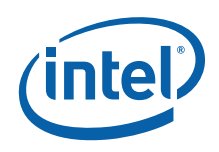

#### Disclaimer and Legal Information

INFORMATION IN THIS DOCUMENT IS PROVIDED IN CONNECTION WITH INTEL® PRODUCTS. NO LICENSE, EXPRESS OR IMPLIED, BY ESTOPPEL OR OTHERWISE, TO ANY INTELLECTUAL PROPERTY RIGHTS IS GRANTED BY THIS DOCUMENT. EXCEPT AS PROVIDED IN INTEL'S TERMS AND CONDITIONS OF SALE FOR SUCH PRODUCTS, INTEL ASSUMES NO LIABILITY WHATSOEVER, AND INTEL DISCLAIMS ANY EXPRESS OR IMPLIED WARRANTY, RELATING TO SALE AND/OR USE OF INTEL PRODUCTS INCLUDING LIABILITY OR WARRANTIES RELATING TO FITNESS FOR A PARTICULAR PURPOSE, MERCHANTABILITY, OR INFRINGEMENT OF ANY PATENT, COPYRIGHT OR OTHER INTELLECTUAL PROPERTY RIGHT.

UNLESS OTHERWISE AGREED IN WRITING BY INTEL, THE INTEL PRODUCTS ARE NOT DESIGNED NOR INTENDED FOR ANY APPLICATION IN WHICH THE FAILURE OF THE INTEL PRODUCT COULD CREATE A SITUATION WHERE PERSONAL INJURY OR DEATH MAY OCCUR.

Intel may make changes to specifications and product descriptions at any time, without notice. Designers must not rely on the absence or characteristics of any features or instructions marked "reserved" or "undefined." Intel reserves these for future definition and shall have no responsibility whatsoever for conflicts or incompatibilities arising from future changes to them. The information here is subject to change without notice. Do not finalize a design with this information.

The products described in this document may contain design defects or errors known as errata which may cause the product to deviate from published specifications. Current characterized errata are available on request. Contact your local Intel sales office or your distributor to obtain the latest specifications and before placing your product order.

Copies of documents which have an order number and are referenced in this document, or other Intel literature, may be obtained by calling 1-800-548-4725, or by visiting Intel's Web Site.

Intel processor numbers are not a measure of performance. Processor numbers differentiate features within each processor family, not across different processor families. See http://www.intel.com/products/processor\_number for details.

This document contains information on products in the design phase of development.

BunnyPeople, Celeron, Celeron Inside, Centrino, Centrino Atom, Centrino Atom Inside, Centrino Inside, Centrino Iogo, Core Inside, FlashFile, i960, InstantIP, Intel, Intel Iogo, Intel386, Intel486, IntelDX2, IntelDX4, IntelSX2, Intel Atom, Intel Atom Inside, Intel Core, Intel Inside, Intel Inside Iogo, Intel. Leap ahead., Intel. Leap ahead. Iogo, Intel NetBurst, Intel NetMerge, Intel NetStructure, Intel SingleDriver, Intel SpeedStep, Intel StrataFlash, Intel Viiv, Intel vPro, Intel XScale, Itanium, Itanium Inside, WCS, MMX, Oplus, OverDrive, PDCharm, Pentium, Pentium Inside, skoool, Sound Mark, The Journey Inside, Viiv Inside, vPro Inside, VTune, Xeon, and Xeon Inside are trademarks of Intel Corporation in the U.S. and other countries.

\* Other names and brands may be claimed as the property of others.

Copyright © 2008, Intel Corporation. All rights reserved.

Microsoft product screen shot(s) reprinted with permission from Microsoft Corporation.

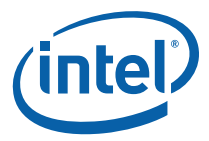

# 1 Start the Intel<sup>®</sup> Parallel Composer

The Intel® Parallel Composer integrates into the following versions of the Microsoft Visual Studio\* IDE:

- Microsoft Visual Studio 2008\*
- Microsoft Visual Studio 2005\*

Launch Visual Studio, and perform the following steps:

- 1. Open, or create, a Visual C++ project
- 2. Select the project in the Solution Explorer pane
- From the Project menu, or project context menu, select Intel Parallel Composer -> Use Intel C++

Click <u>Show Me</u> for a video demonstration on how to start using Intel® Parallel Composer.

**NOTE:** Show Me video demonstrations require Adobe\* Flash\* Player. For more information, see http://www.adobe.com/products/flashplayer/.

# 2 Build an Intel<sup>®</sup> C++ Project

After selecting the Intel® C++ compiler for your project(s), you can build Intel C++ projects the same way you build Visual C++\* projects.

- 1. Select your Intel C++ project in the Solution Explorer.
- 2. Select **Build Solution** from the Visual Studio **Build** menu.

The results of the compilation are displayed in the **Output** window.

See the Intel® Parallel Composer online help for more information on building applications.

# *3 Use Intel® Performance Libraries*

To use the Intel® C++ project with the Intel® Integrated Performance Primitives or the Intel® Threading Building Blocks, do the following:

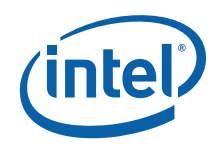

- 1. Open your project in the Solution Explorer.
- 2. On the menu bar, select **Project > Intel Parallel Composer > Build Component Selection**.

The Build Component Selection dialog box opens.

| libx264 - Build Component Selection                        |    |                                     |  |  |  |  |  |  |  |
|------------------------------------------------------------|----|-------------------------------------|--|--|--|--|--|--|--|
| Project Configuration:                                     |    | Project Platform:                   |  |  |  |  |  |  |  |
| Release                                                    |    | x64                                 |  |  |  |  |  |  |  |
| Version to use with this configuration:                    |    | Default Suite version:              |  |  |  |  |  |  |  |
| Intel(R) Parallel Composer 1.0 Beta                        | ~  | Intel(R) Parallel Composer 1.0 Beta |  |  |  |  |  |  |  |
| Intel Performance Libraries to use with this configuration |    |                                     |  |  |  |  |  |  |  |
| Intel Integrated Performance Primitives: No                |    | ▼                                   |  |  |  |  |  |  |  |
| Intel Threading Building Blocks:                           | No | ~                                   |  |  |  |  |  |  |  |
|                                                            |    |                                     |  |  |  |  |  |  |  |
|                                                            |    |                                     |  |  |  |  |  |  |  |
|                                                            |    | OK Cancel Apply                     |  |  |  |  |  |  |  |

The dialog box allows you to enable one or both of the Intel Performance Libraries.

- 3. Select one of the following options from the **Intel Integrated Performance Primitives** pull-down menu:
  - **Common:** Enables using the basic Intel® IPP (for Signal Processing, Image Processing, Small Matrices, Realistic Rendering and 3d Data Processing).
  - **Crypto**: Enable using the basic Intel® IPP upgraded with the Cryptography functionality.
  - No: Default. Disables using Intel® IPP.
- 4. Select one of the following options from the **Intel Threading Building Blocks** pull-down menu:
  - Yes: Enables using Intel® TBB.
  - No: Disables using Intel® TBB.
- 5. Click OK.

Once you click **OK** or **Apply** in the **Intel Build Components Selection** dialog box, the appropriate Intel® IPP and Intel® TBB include paths and link libraries for the selected architecture will be added to the project property settings as follows:

- C/C++ > General >Additional Include Directories
- Linker > Additional Library Directories
- Linker > Input > Additional Dependencies.

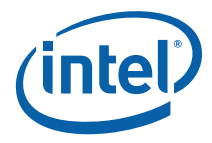

# 4 Debug Your Code Using Intel<sup>®</sup> Parallel Debugger Extension

After you first installed the Intel® Parallel Composer on Microsoft Visual Studio\* 2005, ensure the Intel® Parallel Debugger Exceptions are enabled in the Visual Studio\* Debugger. Do the following:

- 1. From the **Debug** pulldown menu select **Exceptions...**
- 2. Ensure that in the Win32 Exceptions treeview list the box for Intel Parallel Debugger Extension Exception is enabled.
- 3. Go to the File pulldown menu and select Save all.

To experiment with the Intel® Parallel Debugger Extension, you can build and load the NQueens example (for example, nq-openmp, nq-openmp-taskq, nq-parexp). See <u>Locate the Samples</u> for information on finding the samples.

- 1. Open the NQueens solution
- 2. Enable debug information generation as well as parallel debug checks with the Intel compiler by setting the options /ZI and /debug:parallel:

| Configuration: Active(Debug)                                                                                                    | Platform: A                                                                             | ctive(Win32) |                                                                                     | ~     | Configuration Manager   |
|----------------------------------------------------------------------------------------------------|-----------------------------------------------------------------------------------------|--------------|-------------------------------------------------------------------------------------|-------|-------------------------|
| Configuration Properties General Debugging C/C++ General Debug Preprocessor Code Generation Dreprocessor Code Generation Diagnostics Diagnostics Advanced Command Line Cimker Manifest Tool Browse Information Diagnostic Diagnostic Command Line Cimker Manifest Tool Browse Information Duild Events Pre-Build Event Pre-Link Event Post-Build Event Custom Build Step General | Enable Parallel D<br>Enables parallel de<br>Enables parallel de<br>detection of the Int | ebug Checks  | Yes (/debug:parallel)<br>ions needed for the thread dal<br>sions. (/debug:parallel) | a sha | ring and reentrant call |

3. Launch the debug session.

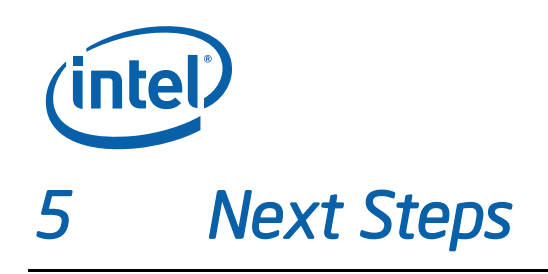

This guide focuses on basic Intel® Parallel Composer features. To explore more features, check the following resources.

## 5.1 Locate the Samples

The N-Queens samples illustrating use of parallelism are located at: <install-dir>\Samples\en\_US\C++\NQueens\

The document, *Parallelizing N-Queens with the Intel® Parallel Composer Sample Code Guide*, is also located in this directory. This guide makes frequent reference to the samples and describes how to use Intel® Parallel Composer to implement parallel solutions to the N-Queens problem.

The product ships with a number of other samples, which can be found at: <install-dir>\Samples\en\_US\C++\

The samples illustrate specific Intel® Parallel Composer optimizations, features, tools, and programming concepts. The file samples.htm provides an overview of the samples.

Samples that illustrate use of Intel® Threading Building Blocks are located at: <install-dir>\tbb\examples

This folder contains a file called index.htm, which provides an overview of the samples.

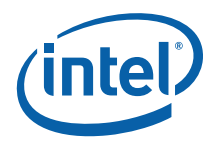

## 5.2 Locate the Documentation

The Intel® Parallel Composer usage and reference documentation is supplied in two ways:

- User and reference help integrated into Microsoft Document Explorer
- Additional documentation not integrated into Microsoft Document Explorer

### 5.2.1 Integrated User and Reference Help

The Microsoft Document Explorer allows you to filter help content. You can filter the contents and index information; select **Intel** from the **Filtered by** drop-down list to view only the Intel® Parallel Composer documentation.

The Intel® Parallel Composer documentation does not support full-text search filters. In the **Search** pane, the available categories (Language, Technology, and Content Type) must be set to **All** to result in successful matches.

#### 5.2.2 Additional Documentation

Additional documentation is located in the <installdir>\Documentation\en\_US\ directory. You can find additional documentation for the following:

- Intel(R) C++ Compiler
- Intel(R) Threading Building Blocks
- Intel(R) Integrated Performance Primitives
- Intel(R) Parallel Debugger Extension
- Release Notes
- **NOTE:** The Release Notes contain system requirements and information about installing the Intel® Parallel Composer.

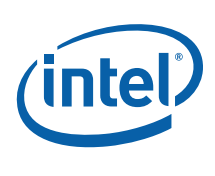

## 5.3

# Find Product Information and Technical Support

To access technical support articles and other useful product information, refer to the following: <u>http://software.intel.com/en-us/articles/intel-parallel-studio</u>.

For general product information on support for Intel software products, visit the Intel web site: <u>http://developer.intel.com/software/products/</u>. At this site, you will find comprehensive product information, including:

- Links to each product web site containing technical information, such as white papers and articles
- Links to user forums
- Links to news and events

To find technical support information, to register your product, or to contact Intel, please visit: <u>http://www.intel.com/software/products/support</u>. For additional information, see the Technical Support section of your Release Notes.

See the registration web site for licensing and registration guidance: <u>https://registrationcenter.intel.com/</u>.